## 新規設定

- ① メールソフトshurikenを起動してください。
  - 🔶 Shuriken
- ② メニュー バーの「設定」
  - ↓ 「アカウント登録設定」をクリックしてください。 Shuriken 2018-ToDo/(ン/2-[メールー覧]
  - メール(M) 編集(E) 表示(V) ToDoパンク(D) フォルダ(F) 仕分け(W) 設定(S) ツール(L) ヘルプ(H) 🖄 新規送信 📩 返信 🐟 全員返信 🖋 転送 📙 🍵 🛛 😼 🙀 アカウント登録設定(2).. 🗔 共通の設定(<u>S</u>)... ▼ ✓ ToDoバンク ToDo
     ブックマーク
     後で編集 環境設定ウィザード(<u>W</u>)... 迷惑メール(J) • □ ツールボックス設定(<u>B</u>)... ❷ 後で送信 □ キー割付の設定(K)... ☆ ごみ箱 表示項目の設定(<u>M</u>)... 受信箱の自動クリーンアップ設定(A)... [] ビュ−ア設定(⊻)... 🥑 ダイヤルアップ接続・設定(D).. 🏈 ダイヤルアップ接続を切断(C) 🧰 画面レイアウト設定(L)... カラーバリエーション(<u>R</u>)… ■ 画面モード設定(E)...
- ④ 「新しくアカウントの設定を行う」を選択しください。「次へ」をクリックしてください。

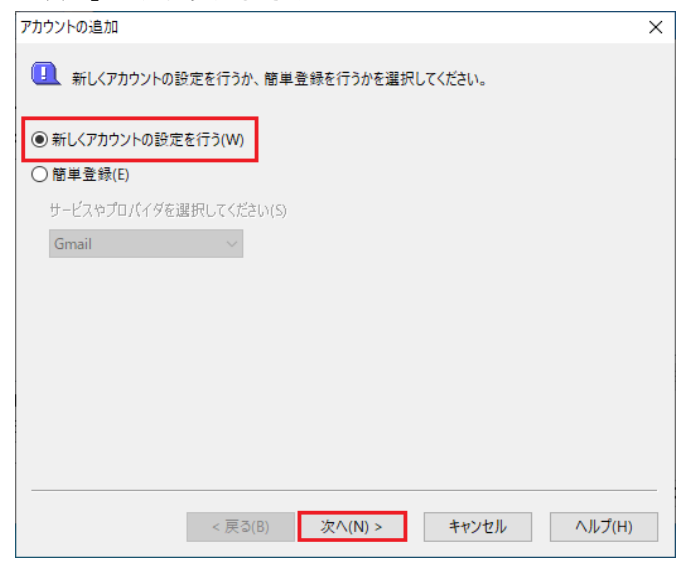

⑤ アカウント名を入力してください。

「次へ」をクリックしてください。

| 好きな名前を    | 付けることができます。 | _ |  |
|-----------|-------------|---|--|
| アカウント名(A) |             |   |  |
|           |             |   |  |
|           |             |   |  |
|           |             |   |  |
|           |             |   |  |
|           |             |   |  |
|           |             |   |  |
|           |             |   |  |

③ アカウント登録設定画面が表示します。
 「登録・編集」→「アカウントの追加」をクリックしてください。

| ブループ(G) | 設定一覧(1) |                 |
|---------|---------|-----------------|
|         |         | アカウントの追加(A)     |
|         | 設定項目    | アカウントを削除(M)     |
|         |         | 接続テスト(Z)        |
|         |         | (無法のつちらいしにする(の) |

※下記の画面が表示した場合は「いいえ」をクリックしてください。

| Shuriken 20 | 118                                                                               | $\times$ |
|-------------|-----------------------------------------------------------------------------------|----------|
|             | アカウントが1つも設定されていません。<br>他メーラーからアカウント情報/メールデータを移行するために、<br>Shurikenメール変換ツールを起動しますか? |          |
|             | [いいえ]を選択すると、アカウント登録設定画面を表示します。                                                    |          |
|             | (まい(Y) いいえ(N)                                                                     |          |
|             |                                                                                   |          |

⑥ 電子メールアドレス:メールアドレスを入力します。 「次へ」をクリックしてください。

| ) shuriken@examp | ole.com         |                        |                        |
|------------------|-----------------|------------------------|------------------------|
|                  |                 |                        |                        |
|                  |                 |                        |                        |
|                  |                 |                        |                        |
|                  |                 |                        |                        |
|                  |                 |                        |                        |
|                  |                 |                        |                        |
|                  |                 |                        |                        |
|                  |                 |                        |                        |
|                  | )shuriken@examp | ) shuriken@example.com | ) shuriken@example.com |

1 / 8 ページ

| $\bigcirc$ | 受信サーバーを設定します                                                           | <b>f</b> .                                               |    |
|------------|------------------------------------------------------------------------|----------------------------------------------------------|----|
|            | アカウントの追加                                                               |                                                          | ×  |
|            | メールの受信サーバーを設定しま<br>ご契約のプロバイダから提供さ<br>※ユーザー名は、プロバイダによ<br>表記されていることもありま。 | ます。<br>れた登録内容を正確に入力してください。<br>ちっては、アカウント名、ログイン名などと<br>す。 |    |
|            | 受信サーバーの種類(S)                                                           | POP3 V                                                   |    |
|            | 受信サーバー(I)                                                              | pop3.infonia.net                                         |    |
|            | 受信サーバーのポート番号(P)                                                        | 995                                                      |    |
|            | ユーザー名(U)                                                               | POPユーザー名                                                 |    |
|            | パスワード(W)                                                               | POPパスワード I/パスワードを保存(V)                                   |    |
|            |                                                                        | パスワードを表示して入力(D)                                          |    |
|            | SSLを使用(L)                                                              | ब्रेञ ∽                                                  |    |
|            | STARTTLSを使用(T)                                                         | しない ~                                                    |    |
|            | < 戻る                                                                   | (B) 次へ(N) > キャンセル ヘルプ(H                                  | I) |

⑧ 「はい」クリックしてください。

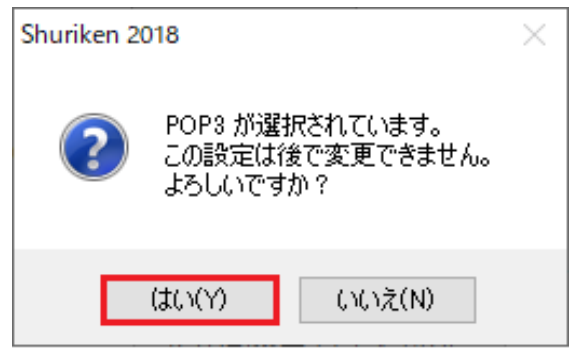

⑨ 送信サーバーを設定します。

| 送信リーハー(U)<br>洋信サーバーのポート乗り     |                 | nia.net        |   |  |
|-------------------------------|-----------------|----------------|---|--|
| SSLを使用(L)                     | (N) 405<br>する   | ~              |   |  |
| STARTTLSを使用(T)                | しない             | ~              |   |  |
| 認証方法                          |                 |                |   |  |
| ○ 認証をしない(P)                   |                 |                |   |  |
|                               | /S認証をする(POP be  | tore SMTP) (F) | _ |  |
| <ul> <li>SMIP認証をする</li> </ul> | (SMIP-AUTH) (S) |                |   |  |

- 受信サーバーの種類: POP3
   ※IMAPで利用する場合は、IMAP4
- 受信サーバー: pop3.infinia.net POPサーバー名
- 受信サーバーポート番号: 995
   IMAP4の場合: 993
- ユーザー名: POPID
- パスワード: POPパスワード
- パスワードを保存: **チェック有り**
- SSLを使用: する
- STARTTLSを使用:しない
- 入力後、「次へ」をクリックしてください。

- 送信サーバー: post.infonia.net SMTPサーバー名
- 送信サーバーのポート番号:465
- SSLを使用: する
- STARTTLSを使用:しない
- 認証方法
   ・SMTP認証をするにチェックしてください
- 入力後、「次へ」をクリックしてください。

### SMTP認証を設定します。

| アカウントの追加                                   |                                                                                     | ×    |
|--------------------------------------------|-------------------------------------------------------------------------------------|------|
| I SMTP認証の記<br>ご契約のプロバ<br>※ユーザー名は<br>表記されてい | 役定を行います。<br>イダから提供された登録内容を正確に入力してください。<br>、プロバイダによっては、アカウント名、ログイン名などと<br>いることもあります。 |      |
| □ 受信サーバーと同し                                | "認証情報を使う(M)                                                                         |      |
| ユーザー名(U)                                   |                                                                                     |      |
| パスワード(P)                                   | ✓パスワードを保存する(V)                                                                      |      |
|                                            | パスワードを表示して入力(D)                                                                     |      |
|                                            |                                                                                     |      |
|                                            |                                                                                     |      |
|                                            |                                                                                     |      |
|                                            |                                                                                     |      |
|                                            |                                                                                     |      |
|                                            | < 戻る(B) 次へ(N) > キャンセル ヘル                                                            | プ(H) |
|                                            |                                                                                     |      |

⑪ 設定完了画面が表示します。「完了」をクリックしてください。

| カウントの追加                                                            | ×      |
|--------------------------------------------------------------------|--------|
| アカウントの追加に必要な情報が収集されました。                                            |        |
| [完了]をクリックすると、アカウントが追加されます。<br>より詳細な設定はこの後に表示される[アカウント登録設定]画面で行います。 |        |
| アカウントの設定内容が正しく入力されているかの確認は、<br>次に表示される接続テストで行います。                  |        |
|                                                                    |        |
|                                                                    |        |
|                                                                    |        |
|                                                                    |        |
|                                                                    |        |
| < 〒3/B) 字了 キャッカル                                                   | ヘルプ(日) |

アカウント接続テスト実行」は、
 「はい」をクリックしてください。

接続テストが実行されます。「OK」をクリックしてください。

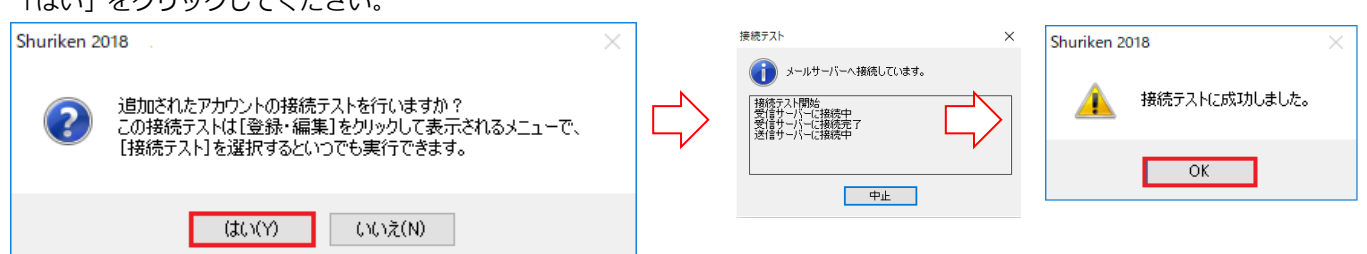

13 接続テストが完了しますと

「標準アカウントとして使用しますか?」と確認があります。「はい」をクリックしてください。

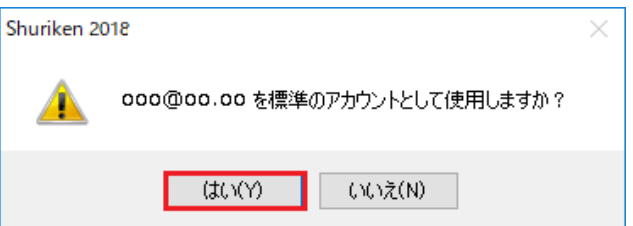

以上で設定完了です。

- 受信サーバーと同じ認証情報を使う:チェック無し
- ユーザー名:SMTP認証ユーザー名
   ※メールアドレスを入力してください。
- パスワード: SMTP AUTHPパスワード
   \*POPパスワードと同じです。
- パスワードを保存: **チェック有り**
- 入力後、「次へ」をクリックしてください。

① メニュー バーの「設定」→「アカウント登録設定」をクリックしてください。

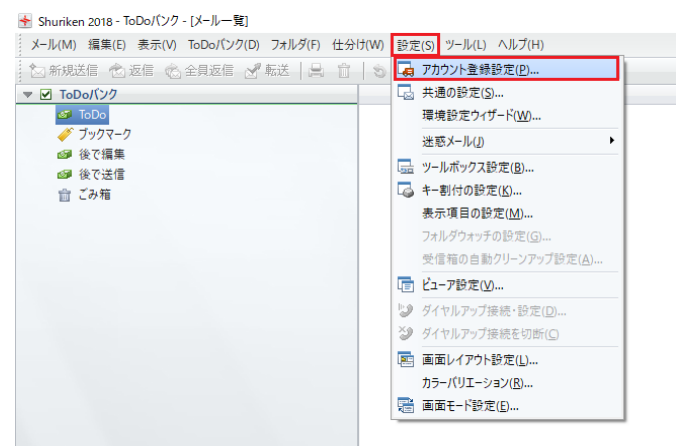

#### アカウント情報の画面表示します。

| <ul> <li>■ アカウント登録設定</li> <li>×</li> <li>アカウント(A)</li> <li>テスト</li> <li>◇ 登録・編集(M)▼</li> <li>         ヴルーブ(G)         設定一覧(L)         設定項目         設定項目         設定値         受信(POP3)サーバーの之前         pop3.infonia.net         フーザー名         POPユーザー名         パスワードの1米存         する         L パスワードの1米存         する         L パスワードの1米存         する         L パスワードの1米存         する         L パスワードの1米存         する         L パスワードの1米存         サる         SSLを使用         L ない         アククを使用         L ない         受信したメールをサーバーの声明1000         受信はのクロールサイズを制限         L ない         受信するメールサイズを制限         L ない         受信するメールサイズの最大値(1~82767KB)         64 KB      </li> </ul> |
|----------------------------------------------------------------------------------------------------|
| アカウント(A)       テスト                                                                                                    |
| ロ・アカウント情報       設定項目       設定項目         ロ・透信       テットル作成       pop3.infonianet         ロ・受付取り通知       コーザー名       POPユーザー名         ロ・セキュリティ       ロ・パスワードの(米存       する         レ・パスワードのボート番号       995       SSL&使用         SSLを使用       する       -STARTTLSを使用         レ STARTTLSを使用       しない         受信したメールをサーバーから削除       する         レ PostPetheのメールにサーバー(ご残す)       残たない         受信するメールサイズの最大値(1~32767KB)       64 KB                                                                                                    |
| SISTER     する       L STARTTLSを使用     しない       APOPを使用     しない       受信したメールをサーバーから削除     する       L 削除対象となるメールの受信日からの日数(0~ 50日後に削除       L PostPetからのメールはサーバー(2時す     残たない       受信するメールサイズを制限     しない       L 受信するメールサイズの最大値(1~82767KB)     64 KB                                                                                                    |
| 上 肖明条対象となるメールの受信日からの日数(0~… 50日(後に肖明除<br>上 PostPetからのメールはサーバーに残す 残さない<br>受信するメールサイズを制限 しない<br>上 受信するメールサイズの最大値(1~82767KB) 64 KB                                                                                                    |
|                                                                                                    |
| 接続するメール受信サーバーの名前またはIPアドレスを入力します。<br>※確認入力)を押すと大きな文字で確認しながら入力できます。                                                                                                    |
| ✓ 詳細設定(D)                                                                                                    |

- 受信(POP3) サーバーの名前:
- ユーザー名:

# pop3.infinia.net

POPパスワード

POPID

995

する

する

しない

しない

- 受信サーバーポート番号
- パスワードの保存
- パスワード
- SSLを使用
- STARTTLSを使用
- APOPを使用
- 受信したメールをサーバーから削除 お客様のご利用に合わせて設定してください。
- 受信するメールサイズを制限
- お客様のご利用に合わせて設定してください。

IMAP4の場合: 993

● 入力後、「OK」をクリックしてください。

# ③ 「送信」をクリックします。 「編集」をクリックする設定内容が変更できます。

| ■ アカウント登録設定                                                  |                                                                   | ×                       |
|--------------------------------------------------------------|-------------------------------------------------------------------|-------------------------|
| アカウント(A) <b>テスト</b>                                          | ~ 登録·編集(M)▼                                                       |                         |
| グループ(G)                                                      | 設定一覧(L)                                                           |                         |
| <ul> <li>■- アカウント情報</li> <li>●- 受信</li> <li>●- 送信</li> </ul> | 設定項目<br>送信(SMTP)サーバーの名前                                           | 設定値<br>post.infonia.net |
| <ul> <li>■・メール作成</li> <li>●、受け取り通知</li> </ul>                | 送信サーバーのボート番号                                                      | 465                     |
|                                                              | SSLを使用<br>L STARTTLSを使用                                           | 900<br>Uau              |
| ● ダイヤルノップ                                                    | 送信前の受信サーバーによる認証(POP before SMTP)                                  | Utati                   |
|                                                              |                                                                   | する<br>(きわちい)            |
|                                                              | 「コーザー名                                                            | btm39258@be.to          |
|                                                              | - パスワードの保存                                                        | する                      |
|                                                              | - パスワード                                                           | *****                   |
|                                                              | 指定サイズ以上のメールを送信するときに警告                                             | Utaci                   |
|                                                              | - 警告するメールサイズ(1~32767KB)<br>送信がに送信生みよ、リフドレスキューショ                   | 1024 KB                 |
|                                                              |                                                                   | しない<br>編集ボタンを押してくださ     |
|                                                              | - 送信を中止するメールアドレス                                                  | 編集ボタンを押してくださ…           |
|                                                              | 送信時に送信先のニックネームを編集                                                 | l bati                  |
|                                                              | メールをが割して达1m<br>- 分割するメールサイズ(16~32767KB)                           | 512 KB                  |
|                                                              | 接続するメール送信サーバーの名前またはIPアドレスを入力します<br>※1確認入力1を押すと大きな文字で確認しながら入力できます。 | t。                编集(E) |
|                                                              |                                                                   | 確認入力(※…                 |
|                                                              |                                                                   | ~                       |
|                                                              |                                                                   | OK キャンセル ヘルプ(H)         |

| •     | 送信(SMTP)サーバーの名前                | post.infonia.net    |
|-------|--------------------------------|---------------------|
| •     | 送信サーバーポート番号                    | 465                 |
| ullet | SSLを使用                         | する                  |
| ullet | STARTTLSを使用                    | しない                 |
| •     | 送信前の受信サーバーによる認証(POP before SMT | しない                 |
| •     | SMTP認証                         | する                  |
| •     | SMTP認証に受信サーバーのアカウント情報を使う       | 使わない                |
| •     | ユーザー名                          | SMTP認証ユーザー名         |
|       |                                | ※メールアドレスを入力してください。  |
| •     | パスワード                          | SMTP認証パスワード         |
|       |                                | POPパスワードと同じです。      |
| •     | 指定サイズ以上のメールを送信するときに警告 お客       | 様のご利用に合わせて設定してください。 |

| - |                     |                       |
|---|---------------------|-----------------------|
| • | 送信前に送信先のメールアドレスチェック | お客様のご利用に合わせて設定してください。 |
| • | 送信時に送信先のニックネームの編集   | お客様のご利用に合わせて設定してください。 |
| • | メールを分割して送信          | お客様のご利用に合わせて設定してください。 |
|   |                     |                       |

● 入力後、「OK」をクリックしてください。

以上です。